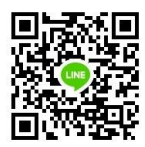

# วิธีการใช้งาน / เข้าเรียน Coursethailand.com

## การเข้าสู่ระบบ <u>https://www.coursethailand.com/</u>

- 🕆 คลิก "Login/Register"

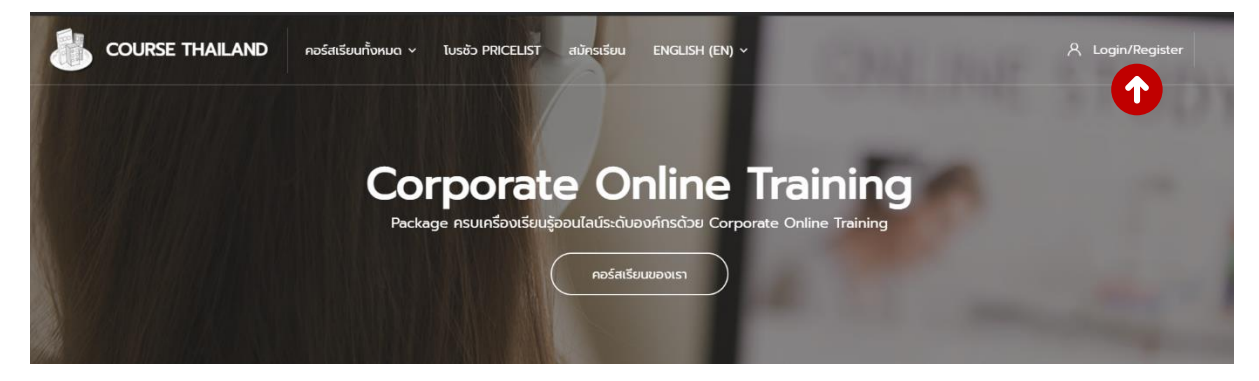

- 🖮 พิมพ์ชื่อ User
- 📾 พิมพ์รหัสผ่าน (Password)
- ∽ ิ คลิก "Log in″ เพื่อเข้าระบบ

|          | Login to your     | account        | ×     |
|----------|-------------------|----------------|-------|
| เนออนไลเ | bethany 1         |                | count |
|          | 2                 |                |       |
|          | Remember username | Lost password? |       |
|          |                   |                |       |

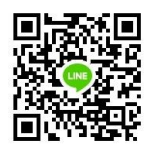

\*\*\*ใน 1 Account สามารถเข้าระบบได้เพียง 1 เครื่อง

#### หากระบบขึ้น Pop-Up แนะนำการใช้งาน

#### สามารถ ⁄ ปิ คลิกที่ "End Tour" หรือ ปิดหน้าต่าง Pop-Up ได้เลย

| 2-02 - ใช้ฟังก์ชัน TRIM() แก้ปัญหา space ที่เกิดขึ้นในข้อมูล        | To do: View                                                                                 |
|---------------------------------------------------------------------|---------------------------------------------------------------------------------------------|
| 2-03 – VIOOKUP แบบหาค่าแบบช่วง (Approximate Match)                  | New: Activity information                                                                   |
| 2-04 – VIOOKUP แบบคันหาข้อมูลตรงกันบางส่วน (Partial Match)          | Activity dates and/or what to do to complete the activity are displayed on the course page. |
| 2-05 - การ Lookup ข้อมูลด้วย INDEX และ MATCH Function (Part 1)      | End tour                                                                                    |
| 2-06 - การ Lookup ข้อมูลด้วย INDEX และ MATCH Function (Part 2)      | to do: View                                                                                 |
| 2-07 - VLOOKUP แบบคันหาข้อมูลหลายเงื่อนไขการคืน (Multiple Criteria) | To do: View                                                                                 |

เมื่อเข้ามาแล้วจะเห็นคอร์สเรียนที่ผู้เรียนสามารถเข้าได้ในรายการ Course Overview สามารถคลิกที่คอร์สที่แสดงอยู่เพื่อเข้าไปหน้าคอร์สเรียนได้

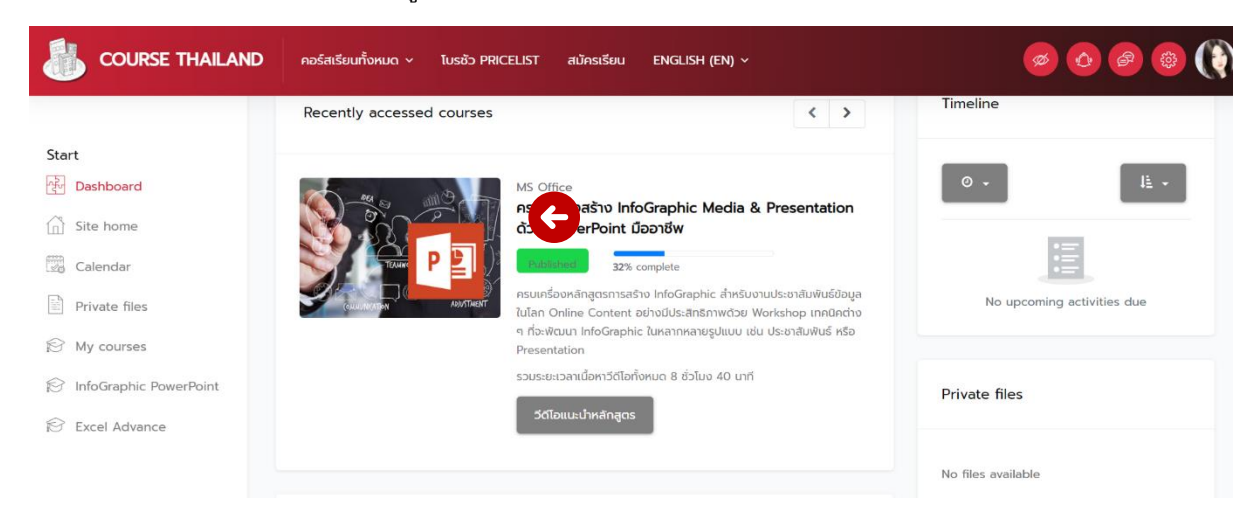

หรือใน Navigation ด้านซ้ายจะแสดงคอร์สเรียนของผู้เรียนผ่านลิงก์ My Course

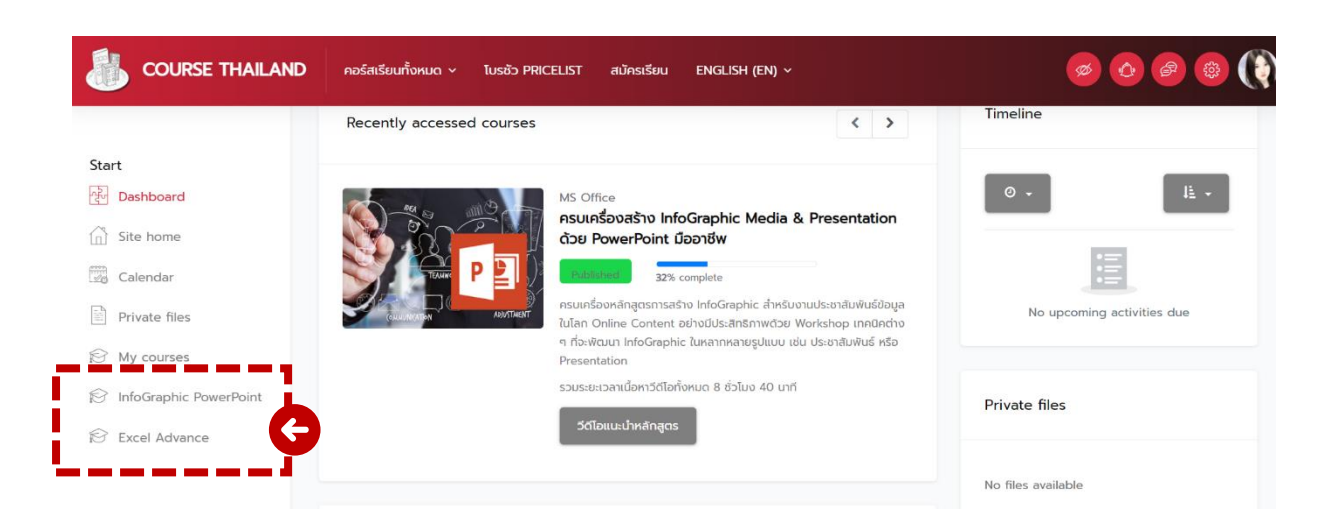

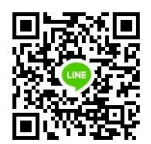

เมื่อคลิกที่หน้าคอร์ส ผู้เรียนจะอยู่ในหน้า Main Course Page ที่เป็นเหมือนสารบัญ โดยจะเห็น ตัวหัวข้อเรียนทั้งหมดที่หน้านี้

| General                                                                                                    |                           |
|----------------------------------------------------------------------------------------------------|---------------------------|
| InfoGraphic PowerPoint Training                                                                                   |                           |
| esuleรื่องหลักสุตรการสร้าง InfoGraphic สำหรับงานประชาสัมพันธ์ข้อมูลในโลก Online Content อย่างมีประสิทธิภาพด้วย Wo | rkshop เทคมิคต่าง ๆ ที่จะ |
| พัฒนา InfoGraphic อย่างมืออาชีพ                                                                                   |                           |
| ผู้สอน : กซต ฟันธุ์ดนอน ประวัติ/ข้อมูลติดต่อวิทยากร คลิกที่นี่!                                                   |                           |
| รายละเอียดหัวข้อสอนประกอบด้วย                                                                                     |                           |
| Real Announcements                                                                                                |                           |
| Resource Files                                                                                                    | ~                         |
| Resource Files                                                                                                    |                           |
| ไฟล์เอกสารและไฟล์ประกอบที่ใช้ในวีดีโอสอนครับ                                                                      |                           |
| anaารประกอบการเรียน PDF File                                                                                      |                           |
| Exercise Files ประกอบการอบรม (Update 4/6/21)                                                                      |                           |
| 💽 00-00 - First Video   คำแนะนำในการเรียน Online Course ของผู้สอน                                                 | View                      |
| บทที่ 1 - รู้จัก InfoGraphic คืออะไร ?                                                                            | v                         |
| unri 1 - รู้จัก InfoGraphic คืออะไร ?                                                                             |                           |
| 💽 01-01 – เข้าใจให้ตรงกันเรื่อง InfoGraphic                                                                       | View                      |
| 01-02 – โปรแกรมที่ใช้ฟัฒนา InfoGraphic และ Trend                                                                  | View                      |
| บทที่ 2 - Technical Skill - เครื่องมือค่ำลังที่จำเป็นของ PowerPoint ในการออกแบบ InfoGraphic                       | v                         |
| บทที่ 2 - Technical Skill - เครื่องมือคำสั่งที่จำเป็นของ PowerPoint ในการออกแบบ InfoGraphic                       |                           |
| 💽 02-01 – รู้จัก PowerPoint และการตั้งค่าหน้ากระดาษ (Slide Setup)                                                 | View                      |
|                                                                                                    | C (7.797)                 |

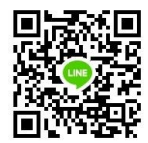

## ในหน้าคอร์สนี้ ผู้เรียนสามารถคลิกที่สื่อการสอนต่าง ๆ หรือดาวน์โหลดไฟล์ได้ครับ

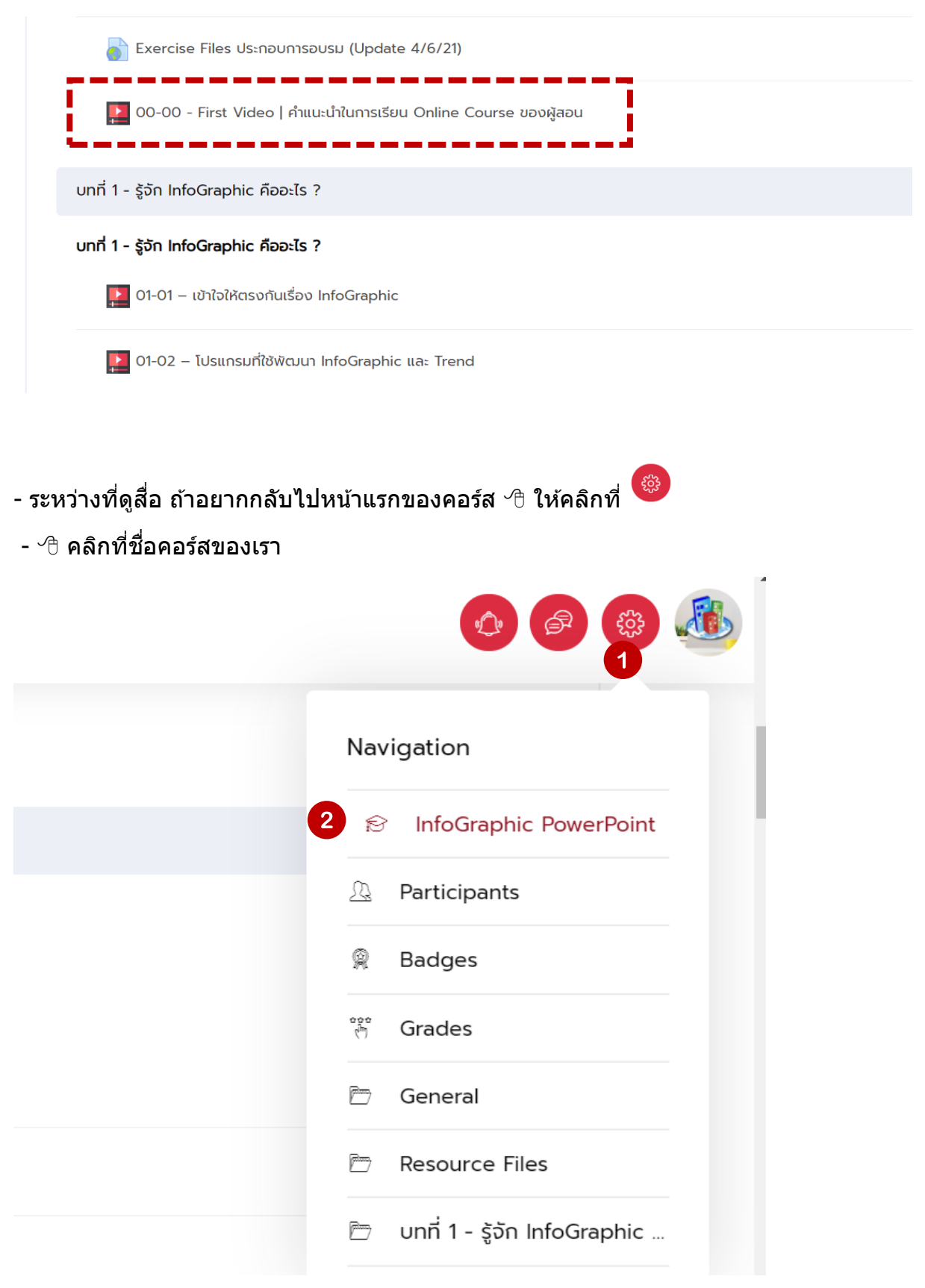

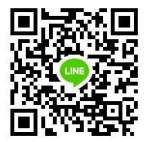

#### หรือคลิกที่ Navigator ด้านบนจะสามารถไปจุดต่าง ๆ ได้ทันที

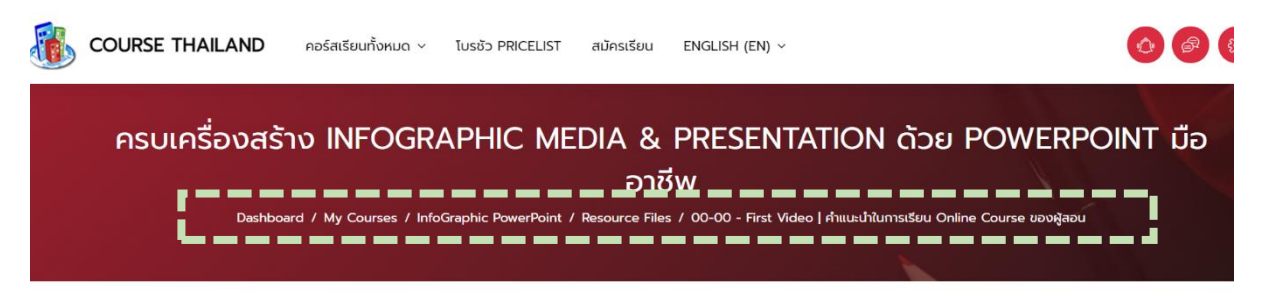

#### 00-00 - First Video | คำแนะนำในการเรียน Online Course ของผู้สอน

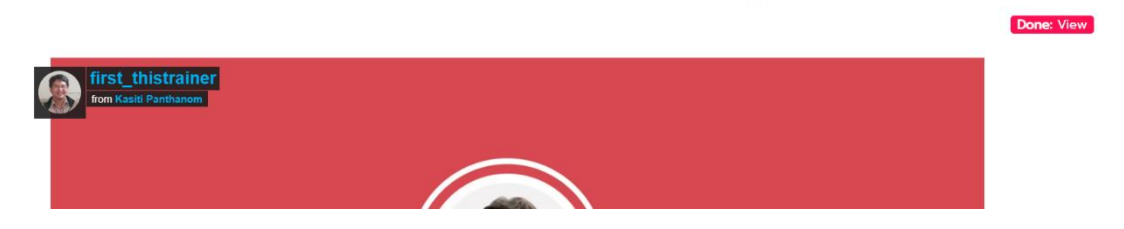

หากต้องการกลับไปที่ Account ให้คลิกที่ "Dashboard/แผงควบคุม″ ตรง Navigator ด้านบน

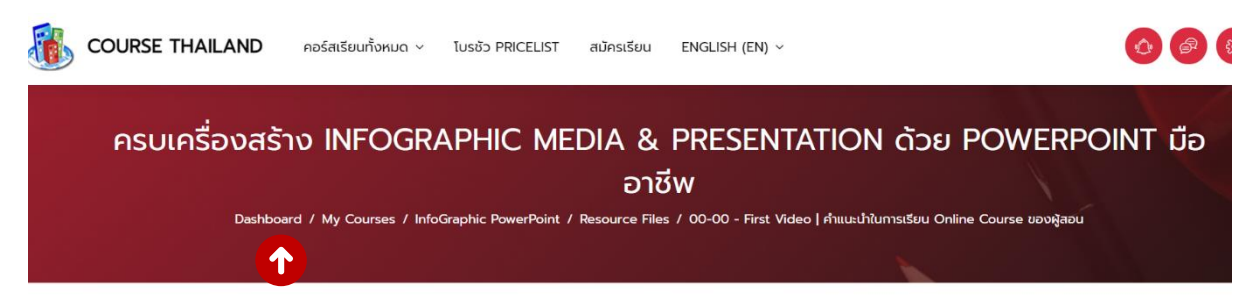

#### 00-00 - First Video | คำแนะนำในการเรียน Online Course ของผู้สอน

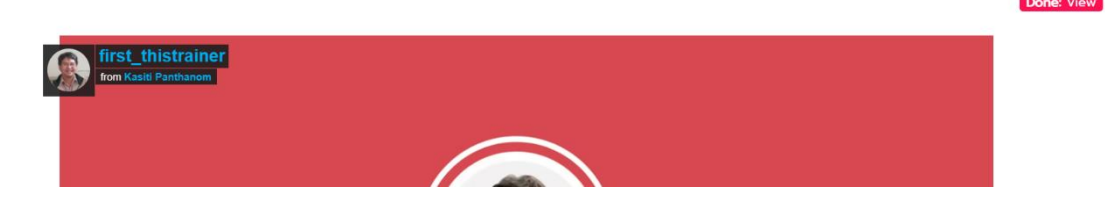

## เราสามารถเปลี่ยนภาษาคำสั่งได้ที่การคลิก Language ด้านบน

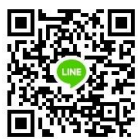

| > | คอร์สเรียนทั้งหมด 🗸 | โบรชัว PRICELIST         | สมัครเรียน | THAI (TH) ~ |  |
|---|---------------------|--------------------------|------------|-------------|--|
|   |                     | Eng                      | glish (en) |             |  |
|   | Course Thailan      | d: แผงคว <sup>Thai</sup> | (th)       |             |  |

# การเปลี่ยนรหัสผ่านของสมาชิก

- 1) สมาชิกทุกคนสามารถเปลี่ยนรหัสผ่านได้โดยคลิกที่รูป Account
- 2) คลิก 🐣 "ค่าที่ต้องการ/Preferences″

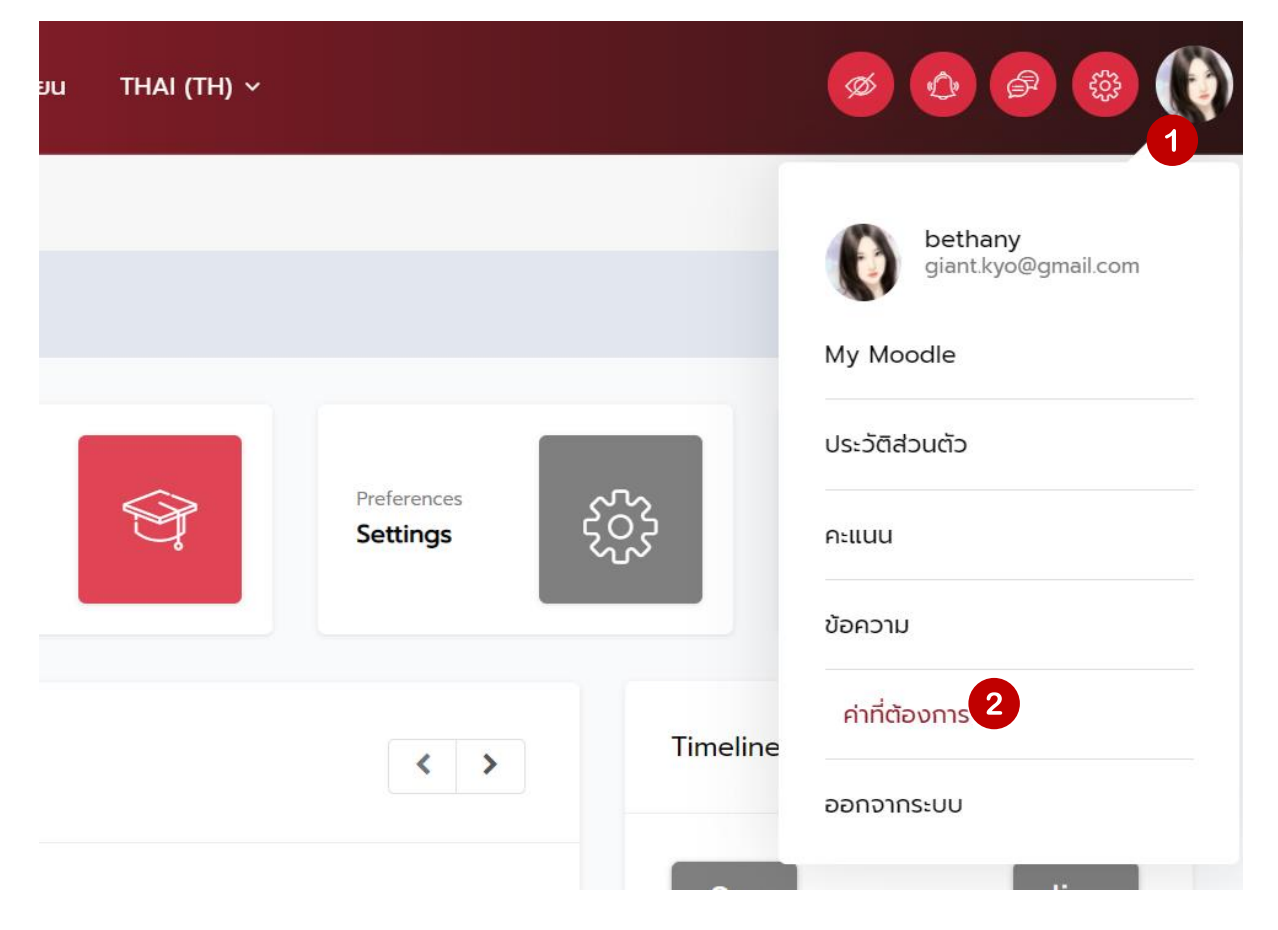

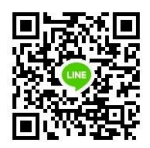

### 3) คลิก 🕆 เปลี่ยนรหัสผ่าน/Change password

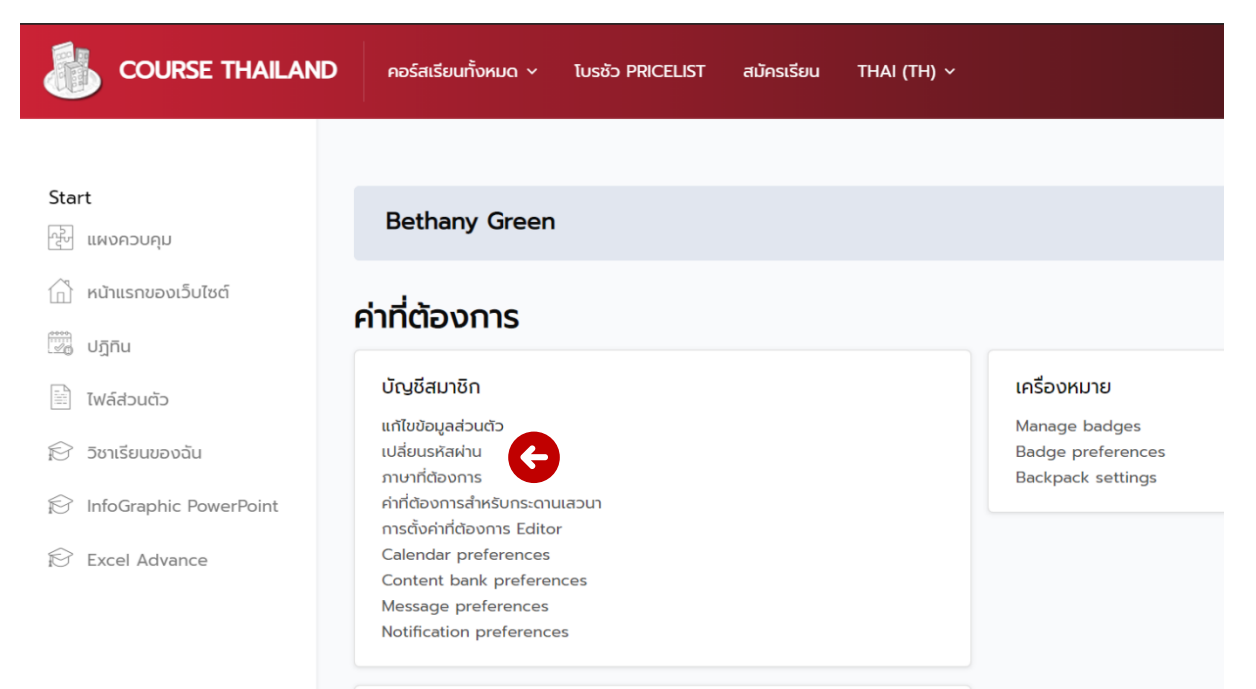

## การเปลี่ยนคือใส่รหัสปัจจุบันและรหัสผ่านใหม่ครับ

|                          | คอร์สเรียนทั้งหมด ~     | โบรชัว PRICELIS | T สมัครเรียน       | THAI (TH) ~        | •                           |
|--------------------------|-------------------------|-----------------|--------------------|--------------------|-----------------------------|
|                          |                         |                 |                    |                    |                             |
| Start<br>ซีซี แผงควบคุม  | Bethany Green           |                 |                    |                    | แผงควบคุม / ค่าที่ต้องการ / |
| 💮 หน้าแรกของเว็บไซต์     | เปลี่ยนรหัสผ่าน         |                 |                    |                    |                             |
| 🕎 ปភ្នាកិប               | ຮ່ວມູງໃຮ                |                 | bethany            |                    |                             |
| 🖹 ไฟล์ส่วนตัว            |                         |                 | รหัสผ่านต้องประกอบ | ด้วย มี 6 ตัวอักษร |                             |
| 😥 วิชาเรียนของฉัน        | รหัสผ่านปัจจุบัน        | 0               |                    |                    |                             |
| 😥 InfoGraphic PowerPoint | รหัสผ่านใหม่            | 0               |                    |                    |                             |
| 😥 Excel Advance          | รหัสผ่านใหม่ (อีกครั้ง) | 0               |                    |                    |                             |
|                          |                         |                 | บันทึกการเปลี่ย    | นแปลง ยกเลิก       |                             |

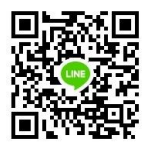

## การออก Certificate และการวัดผลการเรียน

ในแต่ละ Course จะมีการวัดผลการเรียนใน Topic Final Exam และจะมีรายการ Certificate ให้ ผู้เรียนสามารถออก Certificate ดังตัวอย่าง

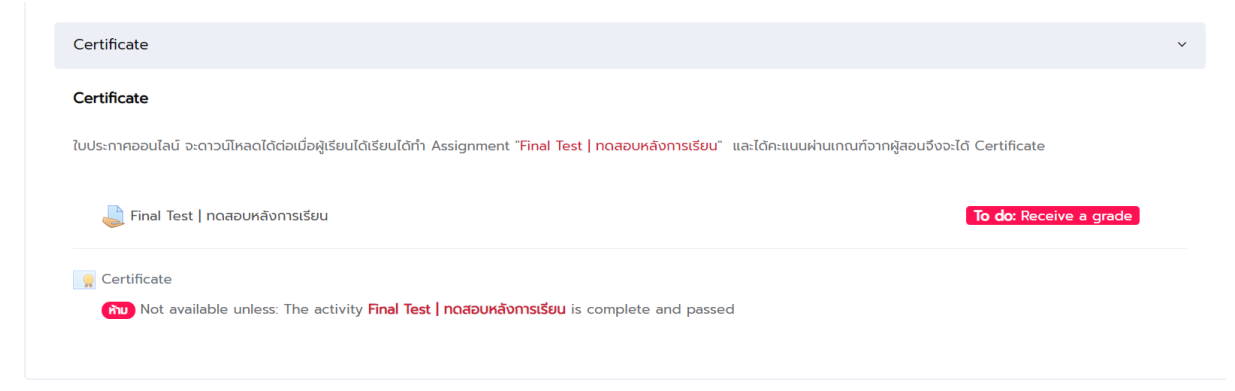

### ทั้งนี้ รายการ Certificate จะไม่เปิดให้ผู้เรียนคลิกเข้าไปออก Certificate ได้หากยังไม่ได้ คะแนน ผ่านการสอบ

สำหรับ ``ข้อสอบวัดผล″ จะเป็นรายการให้ผู้เรียนเข้าไปทำกิจกรรมวัดผลการเรียน

### โดยเป็นรายการให้ผู้เรียนคลิกเข้าไปดังตัวอย่าง

|   | DURSE THAILAND คอร์สเรียนทั้งหมด ~ โบรชัว PRICELIST สมัครเรียน ENGLISH (EN) ~                                                                                                    |
|---|----------------------------------------------------------------------------------------------------|
|   | 🔁 11-11 - ทำ Up/Down Icon Line Chart กราฟเส้นแบบใส่ไอคอนค่าเพิ่ม-ลดอัตโนมัติ                                                                                                    |
|   | 11-12 - This Trainer Video How to ทำ Iceberg Chart นำเสนอมูลค่าบน Target แนว InfoGraphic                                                                                                  |
|   | Final Exam                                                                                                    |
| _ | Final Exam                                                                                                    |
| Į | 📝 ข้อสอบวัดผล (12/6/21) To do: Receive a grade To do: Rec<br>เกณฑ์การผ่านคือได้คะแนน 7/10 คะแนนขึ้นไป หากทำคะแนนผ่านเกณฑ์จะสามารถได้รับ Certificate โดยคลิกหัวข้อ Certificate ด้านล่างได้ |
| - | 🤵 Certificate<br>Restricted Not available unless: The activity ข้อสอบวัดผล (12/6/21) is complete and passed                                                                               |

#### ระบบจะแสดงข้อมูลการสอบ

\*\*\*หากมีการจับเวลาจะแจ้งผู้เรียนก่อนกดเข้าไปทำข้อสอบ ดังรูป ถ้าผู้เรียนพร้อมทำข้อสอบสามารถ ∽ิ⊕ิคลิกที่ "Attempt quiz now″ ได้

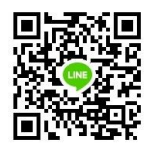

#### ข้อสอบวัดผล (12/6/21)

Opened: Thursday, 10 June 2021, 1:58 PM To do: Receive a grade To do: Receive a pass grade

เกณฑ์การผ่านคือได้คะแนน 7/10 คะแนนขึ้นไป หากทำคะแนนผ่านเกณฑ์จะสามารถได้รับ Certificate โดยคลิกหัวข้อ Certificate ด้านล่างได้

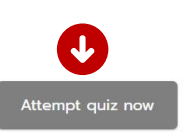

Time limit: 2 hours Grading method: Highest grade Grade to pass: 7 out of 10

### รูปแบบข้อสอบที่รันออกมาอาจจะเป็นแบบสุ่ม สำหรับบาง Course

#### ในระหว่างที่ผู้เรียนอยู่ในระบบการทำข้อสอบจะแสดงโจทย์ออกมา พร้อมทั้งเวลาที่เหลือในการ ทำข้อสอบ สำหรับกรณีข้อสอบจับเวลา

| TIME LEFT 1:52:53                                                     |                                                                                                    |                                                                                        |                   |        |
|-----------------------------------------------------------------------|----------------------------------------------------------------------------------------------------|----------------------------------------------------------------------------------------|-------------------|--------|
| QUESTION 1<br>Not yet answered<br>Marked out of 10<br>& Flag question | ให้ดาวโหลดไฟล์โอทย์และทำไฟล์ส่งตามร<br>ดาวน์โหลดไฟล์ คลิกที่นี่!<br>เมื่อดาวน์โหลดไฟล์แล้ว Extract zip จะ<br>ข้างในไฟล์จะมีเอกย์การทำ Workshop | รายละเอยาโจทย์<br>wuไฟล์ excel ด้านในมีทั้งหมด 5<br>ให้ผู้เรียน แก้ไขไฟล์ Excel ทำงานด | ข้อ<br>ทามโอทย์   |        |
|                                                                       | Name                                                                                                    | Date modified                                                                          | Туре              | Size   |
|                                                                       | 01_va1.xlsx                                                                                                    | 31/01/2021 20:01                                                                       | Microsoft Excel W | 55 KB  |
|                                                                       | 💷 01_ข้อ2.xlsx                                                                                                    | 01/02/2021 02:28                                                                       | Microsoft Excel W | 76 KB  |
|                                                                       | 01_ข้อ3.xlsx                                                                                                    | 01/02/2021 01:26                                                                       | Microsoft Excel W | 46 KB  |
|                                                                       | 🔯 01_ข้อ4.xlsx                                                                                                    | 01/02/2021 02:27                                                                       | Microsoft Excel W | 38 KB  |
|                                                                       | Di ot -Y-F sha                                                                                                    | 01/02/2021 11/05                                                                       | A                 | DOFIND |

เมื่อทำเสร็จแล้วให้ส่งไฟล์ทั้งหมดขึ้นมาที่ช่องส่งไฟล์คำตอบที่กรอบส่งไฟล์ข้างล่าง (ลากไฟล์เข้าไปที่ตำแหน่งกรอบส่งไฟล์ด้านล่าง หรือ คลิกที่กรอบเลือก Upload File)

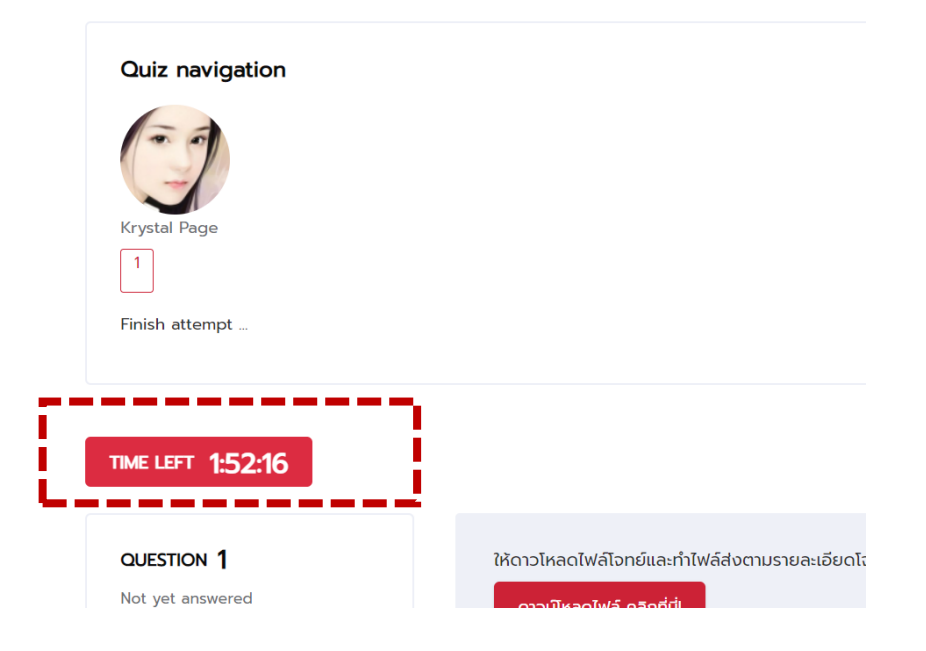

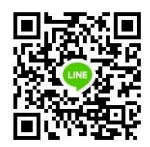

### สำหรับกรณีการส่งข้อสอบจะใช้การอัพโหลดไฟล์ที่ส่งแล้ว โดยสามารถ ∕⊕ิ ลากไฟล์ Drag & Drop จากหน้าต่างโปรแกรม This PC ลงในพื้นที่กรอบส่งไฟล์ได้เลย

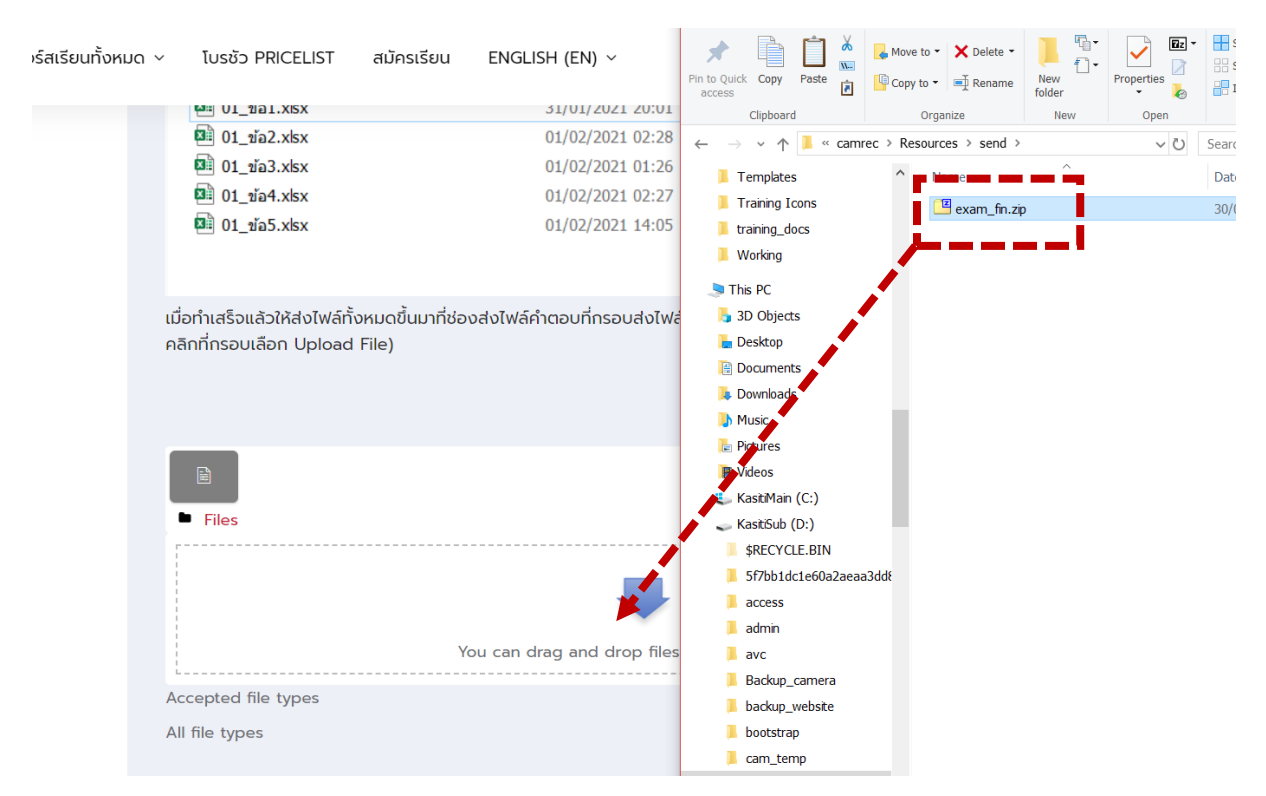

### กรณีที่ไฟล์ถูกอัพโหลดสำเร็จระบบจะขึ้น ให้ผู้เรียนยืนยันการส่งด้วยการ

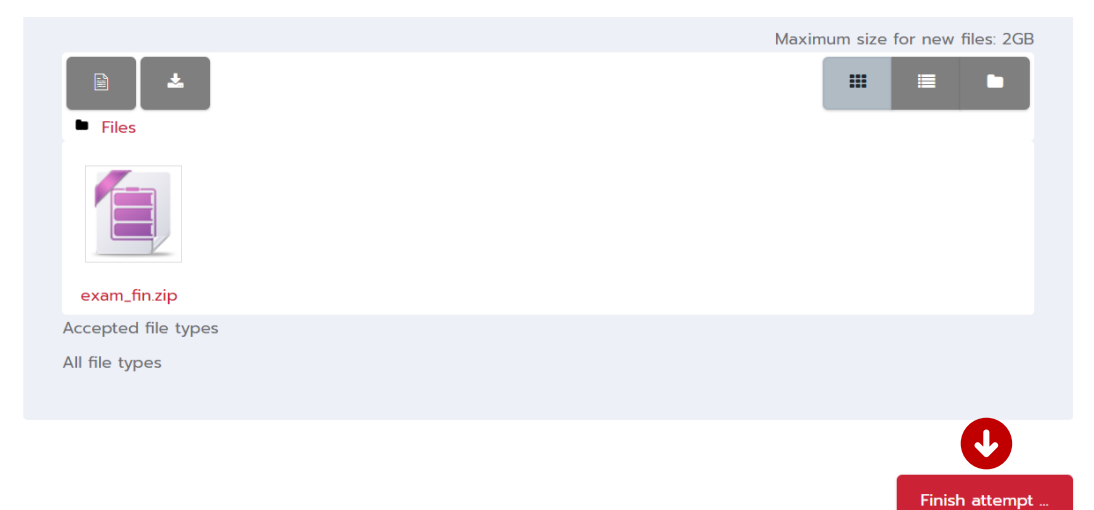

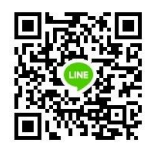

🕆 ระบบจะเข้าหน้า Summary การส่ง คลิก "Submit all and Finish"

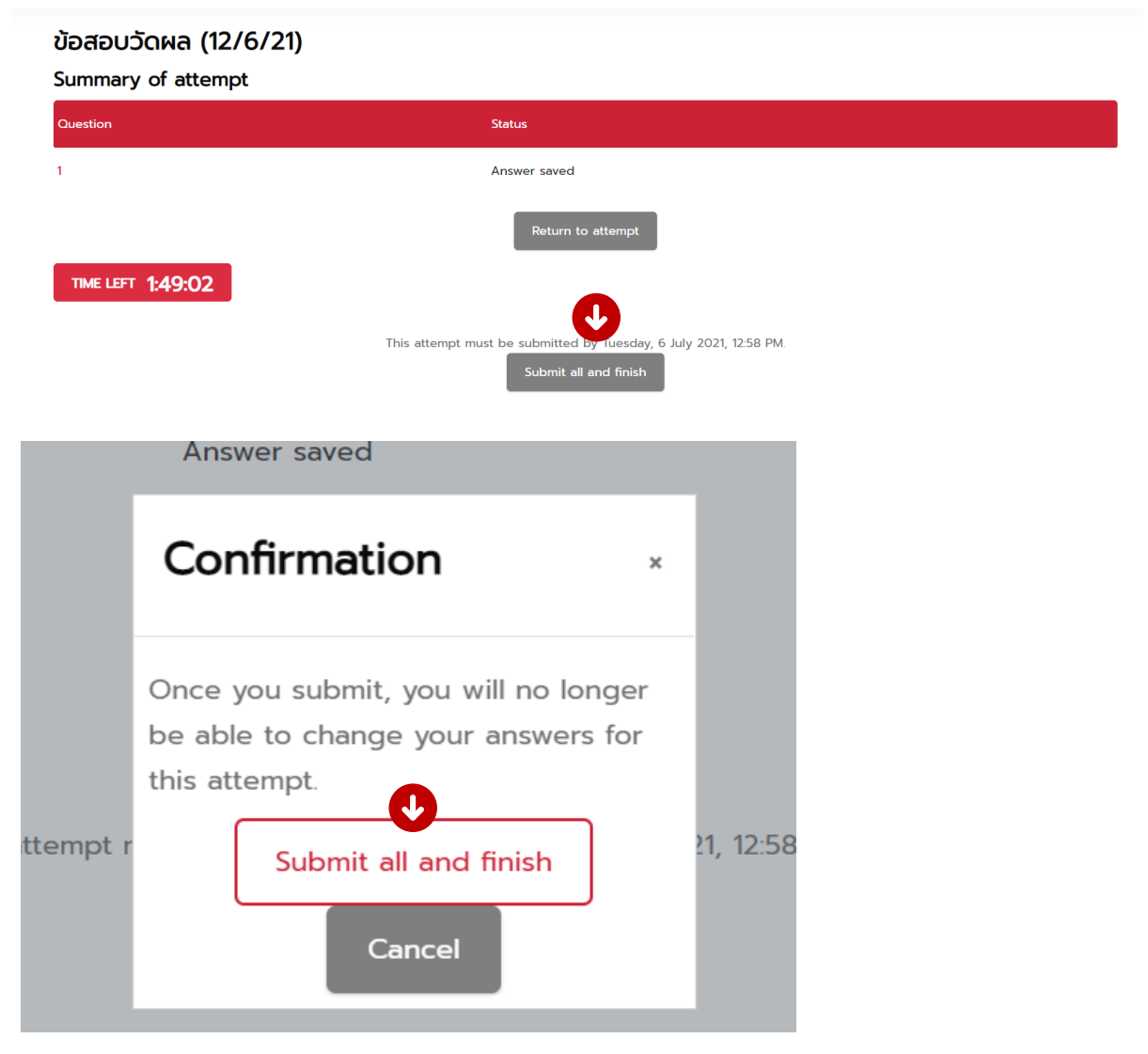

ระบบจะแสดงหน้าจอผลการทำข้อสอบ ในระหว่างนี้ทางวิทยากรจะใช้เวลาตรวจสอบครับ

| Review |
|--------|
|        |
|        |
|        |
|        |
|        |
|        |
|        |
|        |

และเมื่อวิทยากรตรวจแล้ว ผู้เรียนสามารถเข้าไปดูผลการตรวจได้จากการคลิกเข้าไปในข้อสอบ ครับ

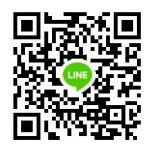

## หากวิทยากรให้คะแนนจะมีคะแนนขึ้นดังรูป

| ข้อสอบวัดผ                             | Na (12/6/21)                                                                                       |            |               |
|----------------------------------------|----------------------------------------------------------------------------------------------------|------------|---------------|
| Opened: Thursday,<br>Done: Receive a g | 10 June 2021, 158 PM<br>rade <b>Done:</b> Receive a pass grade                                     |            |               |
| เกณฑ์การผ่านคือได้คะแ                  | เนน 7/10 คะแนนขึ้นไป หากทำคะแนนผ่านเกณฑ์จะสามารถได้รับ Certificate โดยคลิกหัวข้อ Certificate ด้านส | ล่างได้    |               |
|                                        | Time limit: 2 hours                                                                                |            |               |
|                                        | Grading method: Highest grade                                                                      |            |               |
|                                        | Grade to pass: 7 out of 10                                                                         |            |               |
| Summary of                             | your previous attempts                                                                             |            |               |
| Attempt                                | State                                                                                              | Græde / 10 | Review        |
| 1                                      | Finished<br>Submitted Tuesday, 6 July 2021, 11:09 AM                                               | 9          | Not permitted |
|                                        | Highest grade: 9 / 10.                                                                             |            |               |

และถ้าคะแนนผ่านเกณฑ์ ในหน้าหลักของคอร์ส ผู้เรียนจะสามารถ √ี่ ิ คลิก "Certificate″ ใน การเข้าไปดาวน์โหลด cer ได้แล้ว (สังเกตว่าจะไม่มีข้อความเตือนเงื่อนไขอีก)

| F | ïnal Exam                                                                                                    |
|---|----------------------------------------------------------------------------------------------------|
| F | ïnal Exam                                                                                                    |
|   | ✔ ข้อสอบวัดผล (12/6/21)<br>เกณฑ์การผ่านคือได้คะแนน 7/10 คะแนนขึ้นไป หากทำคะแนนผ่านเกณฑ์จะสามารถได้รับ Certificate โดยค |
| Ĩ | Certificate                                                                                                    |

ในหน้าออก Certificate สามารถ ∕⊕ิ คลิก "View certificate"

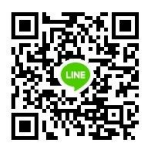

\$

| PROFESSIONAL EXCI                         |  |
|-------------------------------------------|--|
|                                           |  |
|                                           |  |
|                                           |  |
| Certificate                               |  |
| Awarded นี้สาร์, 12 มิถุนายน 2021, 5:31PM |  |
| View certificate                          |  |

ໄປຍັນ...

### ผลลัพธ์ที่ได้ Certificate จะเป็นไฟล์ PDF

ข้อสอบวัดผล (12/6/21)

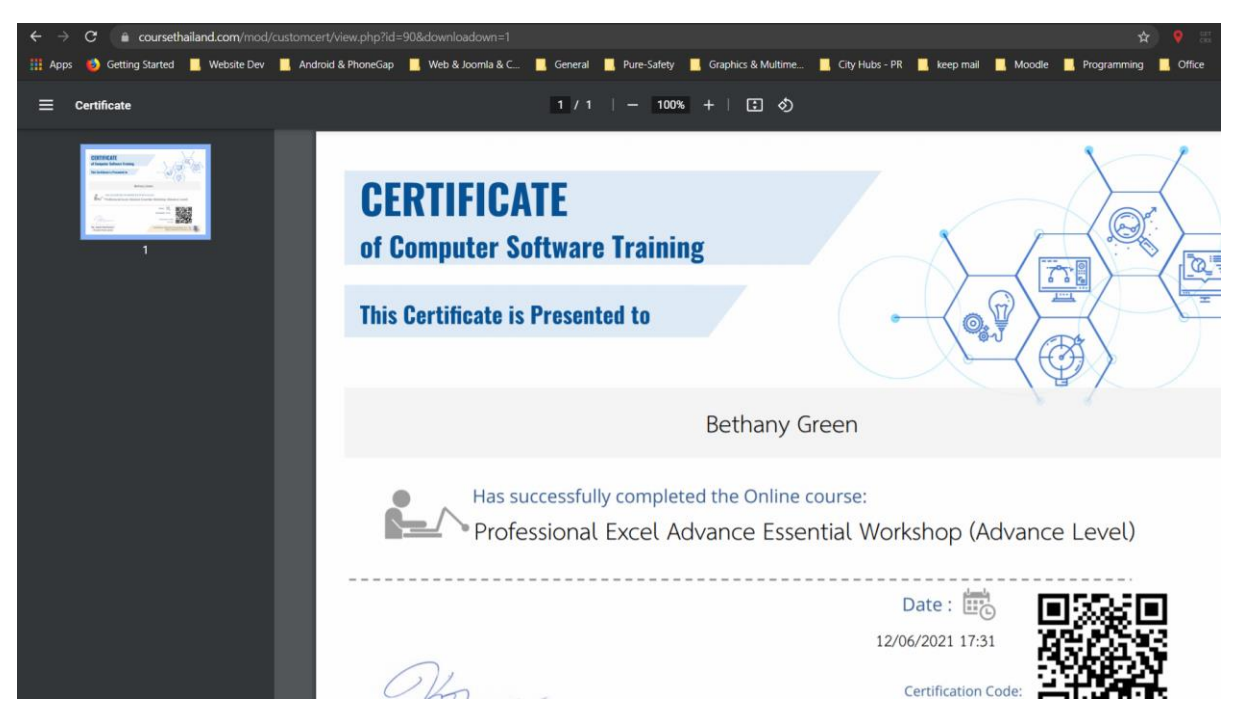

หากผู้เรียนได้คะแนนไม่ผ่านเกณฑ์ใน Final Test สามารถคลิกเข้าไปที่ตัว Test และ 🖰 คลิก ``Re-attempt quiz″ ในการทำ Test ได้ครับ

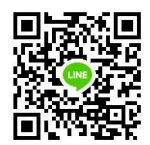

สำหรับ Test บาง Course จะไม่ระบุเวลาทำครับ ผู้เรียนสามารถเข้าไปส่งงานเมื่อใดก็ได้ ดังรูป ดัวอย่าง

## โดยเป็นรายการให้ผู้เรียนคลิกเข้าไปดังตัวอย่าง

| Certificate                                                                                                    | v                                          |
|----------------------------------------------------------------------------------------------------|--------------------------------------------|
| Certificate                                                                                                    |                                            |
| ใบประกาศออนไลน์ จะดาวน์ไหลดได้ต่อเมื่อฝูเรียนได้เรียนได้ทำ Assignment "Final Test   ทดสอบหลังการเรียน" และได้คะ                                 | ะแนนผ่านเกณฑ์จากผู้สอนจึงจะได้ Certificate |
|                                                                                                    | To do: Receive a grade                     |
| inal lest   กิดสอบหลงการเรยน                                                                                                    |                                            |
| Final lest   notabulkationsisteu     Certificate     Not available unless: The activity Final Test   notabulkätionsisteu is complete and passed |                                            |

| 🐌 c | OURSE THAIL                                                  | <b>ND</b> คอร์สเรียนทั้งหมด ~ โบรชัว PRICELIST สมัครเรียน ENGLISH (EN) ~                                                                                                    |
|-----|--------------------------------------------------------------|----------------------------------------------------------------------------------------------------|
|     | Final Test<br>Opened: Friday, 11 Ju<br>To do: Receive a g    | <b>  กดสอบหลังการเรียน</b><br><sup>une 2021, 12:00 AM<br/>ra<b>de</b></sup>                                                                                                    |
|     | เกณฑ์การผ่านคือได้คะแ<br>ให้ออกแบบ InfoGraph<br>Submission s | มน 7/10 คะแบนขึ้นไป หากทำคะแนนผ่านเกณฑ์จะสามารถได้รับ Certificate โดยคลึกหัวข้อ Certificate ด้านล่างได้<br>ic Media หรือ Presentation 1 ชิ้น ข้อมูลใดก็ได้ ใช้เทคนิคต่าง ๆ ตามในเนื้อหาการสอน อัพโหลดส่งขึ้น Assignment นี้<br><b>status</b> |
|     | Submission<br>status                                         | No attempt                                                                                                    |
|     | Grading status                                               | Not graded                                                                                                    |
|     | Last modified                                                | -                                                                                                    |
|     | Submission comments                                          | <ul> <li>Comments (0)</li> <li>Add submission</li> </ul>                                                                                                    |

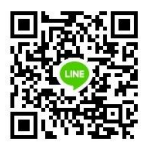

#### Final Test | ทดสอบหลังการเรียน

### Denet: Friday, 11 June 2021, 12:00 AM To do: Receive a grade unurimskhußabidiauuu 7/10 nauuudului minihaiuuukuunuribaanusalidisu Certificate laanaänkösib Certificate dhuähold Maximum file size: 268, maximum number of files: 20 File submissions Files Files Vou can drag and drop files here to add them. Accepted file types: All file types Sve change Cancel

### หากติดข้อสงสัยในการใช้งานสามารถติดต่อทางเราได้ที่

ThisTrainer Team

thistrainer@outlook.com

หรือ Line ID : kasiti

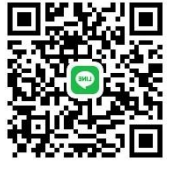